## DELTA STATE UNIVERSITY

Academic Advisor – Student Look-Up

Not sure how to find out who your academic advisor is? Follow these steps to look up your advisor and get connected:

- 1. Go to www.deltastate.edu.
- 2. Select *myDSU* from the menu on the top right of the screen.
- 3. Click *Login* under the myDSU Portal.
- 4. Enter your username and password.
  - If this is your first time accessing your account, click *first-time user* and follow the instructions on the screen to locate your username / set your password, security questions, etc.
- 5. Once you have successfully set up your login credentials, you should be automatically redirected back to the login screen. If not, go back to the myDSU menu again and select *Login* under the myDSU Portal.
- 6. Once you are logged in, click the four dots in the top-left corner of the screen, then select *Student Services & Financial Aid* (twice).
- 7. Once your Student Profile appears, you can review various elements of your academic/personal information, such as your contact information, major, academic level/standing, and academic advisor. Your academic advisor's information is listed in the bottom section, near the center.
  - NOTE: Advisors labeled as *Create Audits for ALL Students* are administrative staff and do not serve as your official primary advisor.
  - If no advisor is assigned, contact the department chair for your major. A list of chairs and their contact info is available here.
- 8. Look up your academic advisor's contact information by going to: www.deltastate.edu/contacts.

| reason and a second second second second second second second second second second second second second second                                                                                                    |                                                                                                    | Searcharing as of fatter?  |                                            | 106 1278                                     |                           |
|----------------------------------------------------------------------------------------------------|----------------------------------------------------------------------------------------------------|----------------------------|--------------------------------------------|----------------------------------------------|---------------------------|
| <b>**</b>                                                                                                    | Eise Information<br>Eise<br>Phone<br>Generat<br>Utherity<br>Base<br>Channels<br>Channels<br>Channels<br>Channels<br>Channels<br>Channels<br>Constant<br>Constant<br>Constan | View personal<br>info here | COUNCILIER, HEARS & GA.                    | View major<br>info here                      |                           |
| Nation and Courses                                                                                                    | Statuter<br>Statuter                                                                                                    | View academic              | Admit Types<br>Admit Term:<br>Coldina Term |                                              |                           |
|                                                                                                    | Bessiterry:<br>Campus:                                                                                                    | info here                  | CONTRACTOR AND A                           |                                              |                           |
| anno managar                                                                                                    | Manuschalad Terms                                                                                                    |                            | NEW STORED COUNTY                          | 1000000 100000                               |                           |
|                                                                                                    | Laune of Abaseber                                                                                                    |                            | Course Title                               | Detailà CRR                                  | Motaria Ra                |
|                                                                                                    | Graduation Applications                                                                                                    |                            |                                            |                                              |                           |
| and an even                                                                                                    | Terrin)<br>Date:                                                                                                    | View degree                |                                            |                                              |                           |
|                                                                                                    | Assarded Degree:<br>Terror                                                                                                    | info here                  | Total Repro.   Registered Hears            | 1 2 1 Billing thans: 2 1 CDI Hazac 2 1 Hin 6 | loans 1   Machinerer 1913 |
|                                                                                                    | Date:                                                                                                    |                            |                                            |                                              |                           |
|                                                                                                    | Premary ( Advisor<br>Credits Audits for ALL students                                                                                                    |                            |                                            |                                              |                           |
|                                                                                                    | Create Audits for 443, shuteets<br>Create Audits for 443, shuteets                                                                                                    | View advisor               |                                            |                                              |                           |
| and the state of the state of t | Create Audits for ALL styletists<br>Create Audits for ALL styletists                                                                                                    | info here                  |                                            |                                              |                           |
| COMPANY AND ADDRESS                                                                                                    | LINER AGENE IN ALL ENGINEER                                                                                                    |                            |                                            |                                              |                           |
|                                                                                                    |                                                                                                    |                            |                                            |                                              |                           |